University of the Philippines

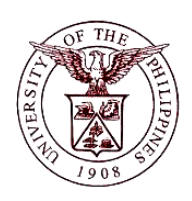

**Financial Management Information System** 

## **User Guide**

## **Description:**

| Process ID         |                                                                          |
|--------------------|--------------------------------------------------------------------------|
| Process Name       | Generation of report – UPD College of Law - LRF Remittances from         |
|                    | Courts                                                                   |
| Information System | Financial Management Information System                                  |
| Functional Domain  | Accounts Receivables Module                                              |
| Responsibility     | Receivables Cash, UPD CoLaw                                              |
| Purpose            | Generated output will be a reference for Legal Research Fund             |
|                    | collections and remittances from courts or other government agencies     |
| Data Poquiromont   | Date covered, name of court or government agency and name of             |
| Data Requirement   | collecting officer                                                       |
| Dependencies       | Collections and remittances from courts or other government agencies     |
| Scenario           | User wants to generate a report that will show the summary of LRF        |
|                    | collections and remittances from courts or other government agencies.    |
|                    | Report could be filtered by agency type, agency name, collection officer |
|                    | and date range.                                                          |

## **Revision History:**

| Date         | Author                   | Version | Change Reference: |  |  |
|--------------|--------------------------|---------|-------------------|--|--|
| 11 July 2017 | Christopher Jay F. Garbo | 1.0     | Initial Issue     |  |  |
| 13 July 2017 | Reah Mae Supnet          | 1.2     | Revision          |  |  |

| Process<br>Steps | Process Details                                                                                                    |
|------------------|----------------------------------------------------------------------------------------------------|
| 1                | From <b>UIS HOME</b> , proceed to <b>Main Menu</b> and click <b>Receivables Cash</b> , <b>UPD</b><br><b>CoLaw</b> (Refer to Fig .01)                                                                                                    |
| Fig. 01          | Main Menu         Personalize                                                                                                    |
| 2                | Click <b>Reports</b> (Refer to Fig. 02)                                                                                                    |
| Fig. 02          | Main Menu     Personalize     Receivables Cash, UPD CoLaw     Reports   Transactions   Customers   Receipts   UP Employee Self Service                                                                                                    |
| 3                | The request page will appear. In the <b>Program Name</b> , type the name of the report to be generated. (Refer to Fig. 03)You may also search for the name of the report by clicking the magnifying glass icon. A search window will appear, then type any word from the name of the report to be generated. Use %sign for the search results be filtered. (e.g. %remittances%) Select the <b>UPD College of Law – LRF Remittances from Courts</b> . Then click <b>Next</b> .                                                                                                    |
| Fig. 03          | Program Name       Application Name         Request Name       UPD College         UPD College       of Law - LRF Remittances from Courts Receivables         Image: College College       Image: College College         Image: College College       Image: College College         Image: College College       Image: College College         Image: College College       Image: College         Image: College College       Image: College         Image: College College       Image: College         Image: College College       Image: College         Image: College       Image: College         Image: Colleg |

| 4       | In the Parameters, enter the <b>Start Date</b> and <b>End Date</b> of the report to be generated, as well as the <b>Court or Agency</b> name, <b>Agency Type</b> , and the <b>Clerk</b> or <b>Officer</b> . (Refer to Fig. 04) You may also search for the names of the court and clerk by clicking the magnifying glass icon. Use '%' sign in the search box for the search results be filtered. If you wanted to generate all the collections and remittances of courts, leave these fields blank then proceed with <b>Submit</b> .                                                                                                    |  |  |  |  |  |
|---------|----------------------------------------------------------------------------------------------------|--|--|--|--|--|
| Fig. 04 | Program Name<br>Request Name<br>Start Date (DD-MON-YYYY)<br>End Date (DD-MON-YYYY)<br>* Transaction Type<br>UPD College Of Law<br>UPD College Of Law<br>UPD College of Law<br>UPD College of Law<br>UPD College of Law<br>UPD College of Law<br>Court or Agency<br>Court or Agency Type<br>Clerk or Officer                                                                                                    |  |  |  |  |  |
| 5       | After filling up the paramenters, click <b>Submit.</b> (Refer to Fig. 05) The Review page will appeared. Click <b>Submit</b> again.                                                                                                    |  |  |  |  |  |
|         | Name       Parameters       Schedule       Layout       Notifications       Delivery       More         Schedule Request: Parameters         * Indicates required field         Program Name       UPD College of Law - LRF Remiltances from Courts         Request Name       Start Date (DD-MON+YYYY)       D1-Jan-2015       Image: Cancel Submit       Back:       Step 2 of 7       Negt         End Date (DD-MON+YYYY)       D1-Jan-2015       Image: Court or Agency       VPD College of Law - Lege Reserve Fund       Court or Agency       VPD College of Law - Lege Reserve Fund       Court or Agency       VPD College of Law - Lege Reserve Fund       Court or Agency       VPD College of Law - Lege Reserve Fund       Court or Agency       VPD College of Law - Lege Reserve Fund       Court or Agency       VPD College of Law - Lege Reserve Fund       Court or Agency       VPD College of Law - Lege Reserve Fund       Court or Agency       VPD College of Law - Lege Reserve Fund       Court or Agency       Court or Agency       VPD College of Law - Lege Reserve Fund       Court or Agency       VPD College of Law - Lege Reserve Fund       Court or Agency       Court or Agency       VPD College of Law - Lege Reserve Fund       Court or Agency       Court or Agency       Court or Agency       Court or Agency       Court or Agency       Court or Agency       Court or Agency       Court or Agency       Court or Agen                                                                                                    |  |  |  |  |  |
| 6       | A confirmation of your request will appear. Click <b>OK</b> . (Refer to Fig. 06)                                                                                                    |  |  |  |  |  |
| Fig. 06 | Information     Your request for UPD College of Law - LRF Remittances from Courts has been scheduled. The     Request ID is 3081331                                                                                                    |  |  |  |  |  |
| 7       | Requests Summary Table page will appear where all report requests can be seen. Click the <b>Refresh</b> button until the output icon appeared.(Refer to Fig. 07)                                                                                                    |  |  |  |  |  |
| Fig. 07 | Requests         Search       Submit Request         Reguests Summary Table         Refresh       Phase       Status       Scheduled Date       Details       Output       Republish         3081309       UPD College of Law - LRF Remittances from Courts       Completed       Normal       12-Jul-2017 05:15:18       Image: Colored colored co |  |  |  |  |  |

| 8                | Click the output icon to view the output of the report. (Refer to Fig. 08)<br>Output will be automatically downloaded from the system.                                                  |                           |                  |                                               |                |                |                         |  |
|------------------|----------------------------------------------------------------------------------------------------|---------------------------|------------------|-----------------------------------------------|----------------|----------------|-------------------------|--|
| Fig. 08          | Requests         View       Last 24 hours         Requests Summary Table         Refresh         Request ID Name         3081309       UPD College of Law - LRF Remittances from Courts | Phase<br>Completed        | Status<br>Normal | <b>Scheduled Date</b><br>12-Jul-2017 05:15:18 | Search Details | Subm<br>Output | it Request<br>Republish |  |
| Function         | UNIVERSITY OF THE PHILIPPINES<br>DILIMAN<br>Diliman Quezon City Metro Manila NCR<br>VAT Reg. TH: 600-000-864-00006<br>UP Registry of Customers<br>UPD College of Law - LRF              |                           |                  |                                               |                |                |                         |  |
| Expected result: | 1569     Municipal Trial Court of Virac     O       1588     Quezon City Regional Trial Court     O                                                                                     | GANIZATION<br>IGANIZATION | MT               | C Miss Ma. Elviza Y<br>C Mr. Jose Dela Cra:   | uga<br>z       |                |                         |  |